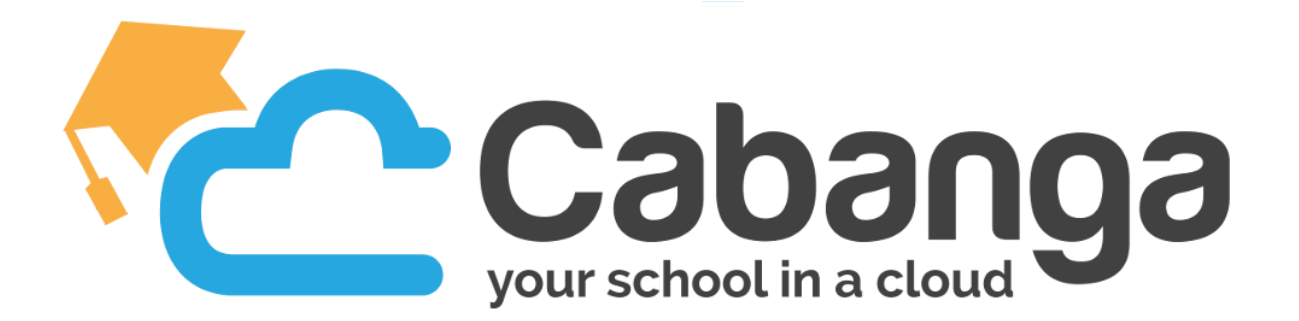

## Première connexion à la plateforme

- 1. Rendez-vous sur <u>https://app.cabanga.be</u>
- 2. Cliquez sur "Mot de passe oublié ?"
- 3. Indiquez votre adresse email et cliquez sur "Soumettre"

|            | Mot de passe oublié ? |
|------------|-----------------------|
| Nom d'uti  | lisateur ou courriel  |
|            |                       |
| « Retour à | la connexion          |
|            | Soumettre             |
|            | Soumettre             |

- 4. Vous recevez un email avec un lien vous permettant de définir votre nouveau mot de passe. Cliquez sur le lien et définissez votre nouveau mot de passe.
- 5. Voilà, vous pouvez à présent vous connecter à l'application Cabanga !

## Installation de l'application

Cabanga est une PWA (progressive web app), c'est-à-dire une application web "nouvelle génération". Vous ne devez pas passer par l'App Store (Apple) ou le Play Store (Google) pour l'installer.

• Vous êtes sur Android

Connectez-vous sur la plateforme via le navigateur Chrome. Un message automatique va vous demander si vous désirez "Ajouter Cabanga à l'écran d'accueil". Appuyez sur le message.

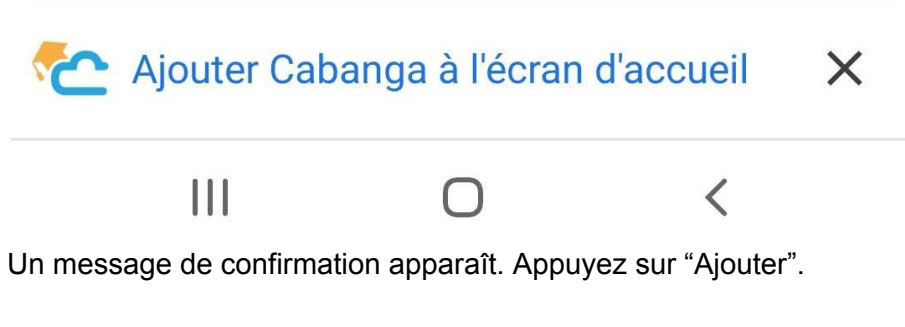

Voilà, vous avez installé Cabanga sur votre smartphone.

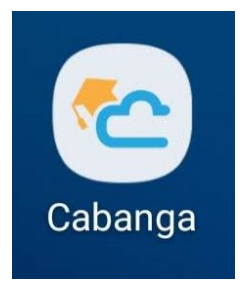

• Vous êtes sur Apple

Connectez-vous à la plateforme via un navigateur. Appuyez sur ce bouton

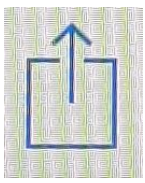

Et appuyez sur "Sur l'écran d'accueil"

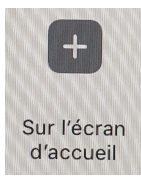

Voilà, vous avez un lien vers l'application sur votre Iphone

• Vous êtes sur PC

Connectez-vous sur la plateforme via Chrome.

Cliquez sur les 3 petits points au dessus à droite.

Vous avez dans la fenêtre un lien "Installer Cabanga". Cliquez sur ce lien.

|   | ×                                                | +      |           | —     | ٥ | $\times$ |  |  |  |
|---|--------------------------------------------------|--------|-----------|-------|---|----------|--|--|--|
| Ð | ☆ ◎                                              |        |           |       |   |          |  |  |  |
|   | Nouvel onglet                                    | Ctrl+T |           |       |   |          |  |  |  |
|   | Nouvelle fenêtre                                 | Ctrl+N |           |       |   |          |  |  |  |
|   | Nouvelle fenêtre de navigation privée Ctrl+Maj+N |        |           |       |   |          |  |  |  |
|   | Historique                                       |        |           |       |   | •        |  |  |  |
|   | <b>Téléchargements</b>                           | Ctrl+J |           |       |   |          |  |  |  |
|   | Favoris                                          |        |           |       |   | •        |  |  |  |
|   | Zoom                                             |        | -         | 100 % | * | 2.3      |  |  |  |
|   | Imprimer                                         | Ctrl+P |           |       |   |          |  |  |  |
|   | Caster                                           |        |           |       |   |          |  |  |  |
|   | Rechercher                                       | Ctrl+F |           |       |   |          |  |  |  |
|   | Installer Cabanga                                |        |           |       |   |          |  |  |  |
|   | Plus d'outils                                    |        |           |       |   |          |  |  |  |
|   | Modifier                                         | Cou    | per Copie |       | r | Coller   |  |  |  |
|   | Paramètres                                       |        |           |       |   |          |  |  |  |
|   | Aide                                             |        |           |       |   |          |  |  |  |
|   | Quitter                                          |        |           |       |   |          |  |  |  |

Voilà, Cabanga est installé sur votre ordinateur, comme si vous aviez installé un programme.